1. No sítio <u>www.anvisa.gov.br</u> entrar na aba "**SERVIÇOS**", localizada ao lado esquerdo no canto superior da tela.

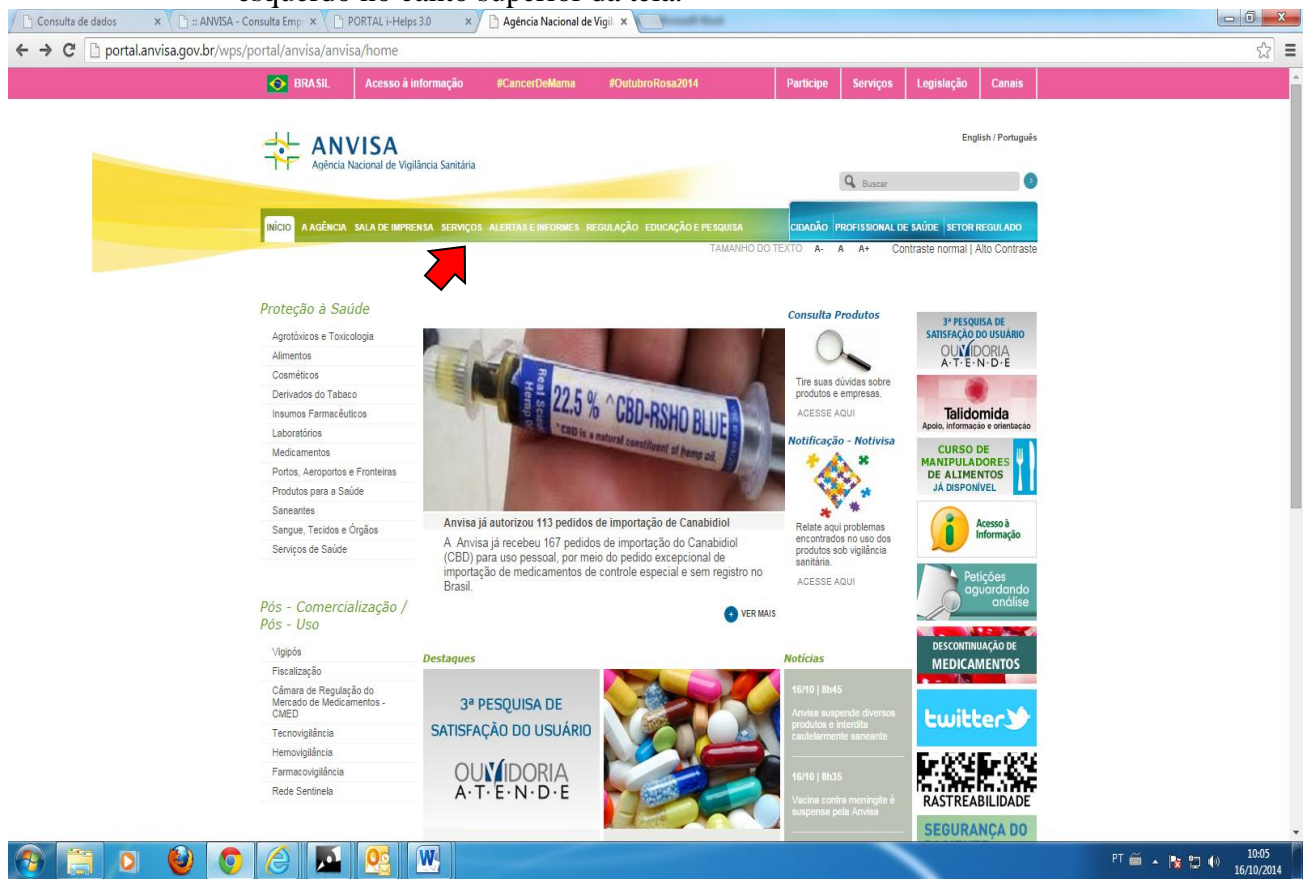

2. No canto direito em "*Consulta a Banco de Dados*", clicar no link "*Empresas Autorizadas a Funcionar*"

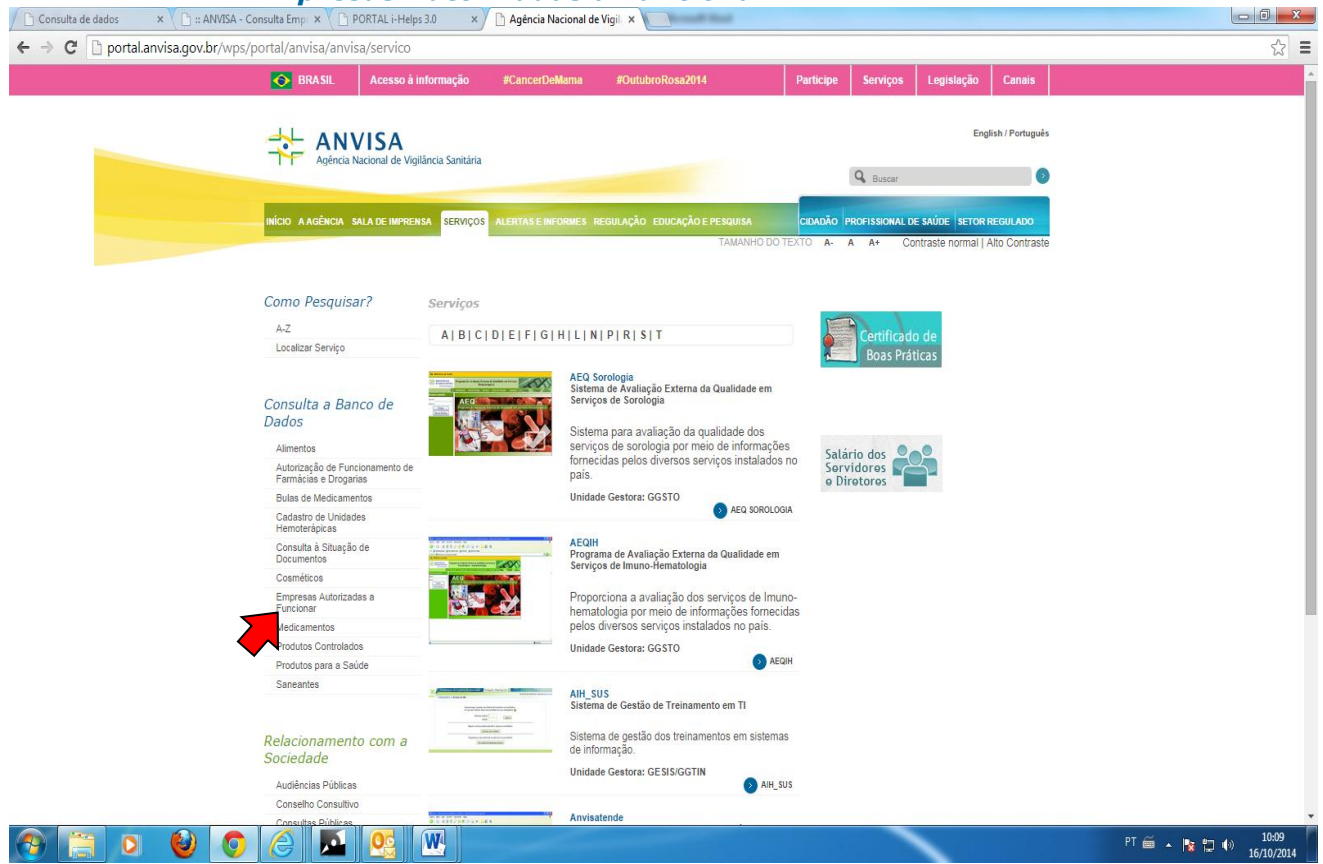

3. Selecionar "Consulta com dados atualizados após 25/3/2002"

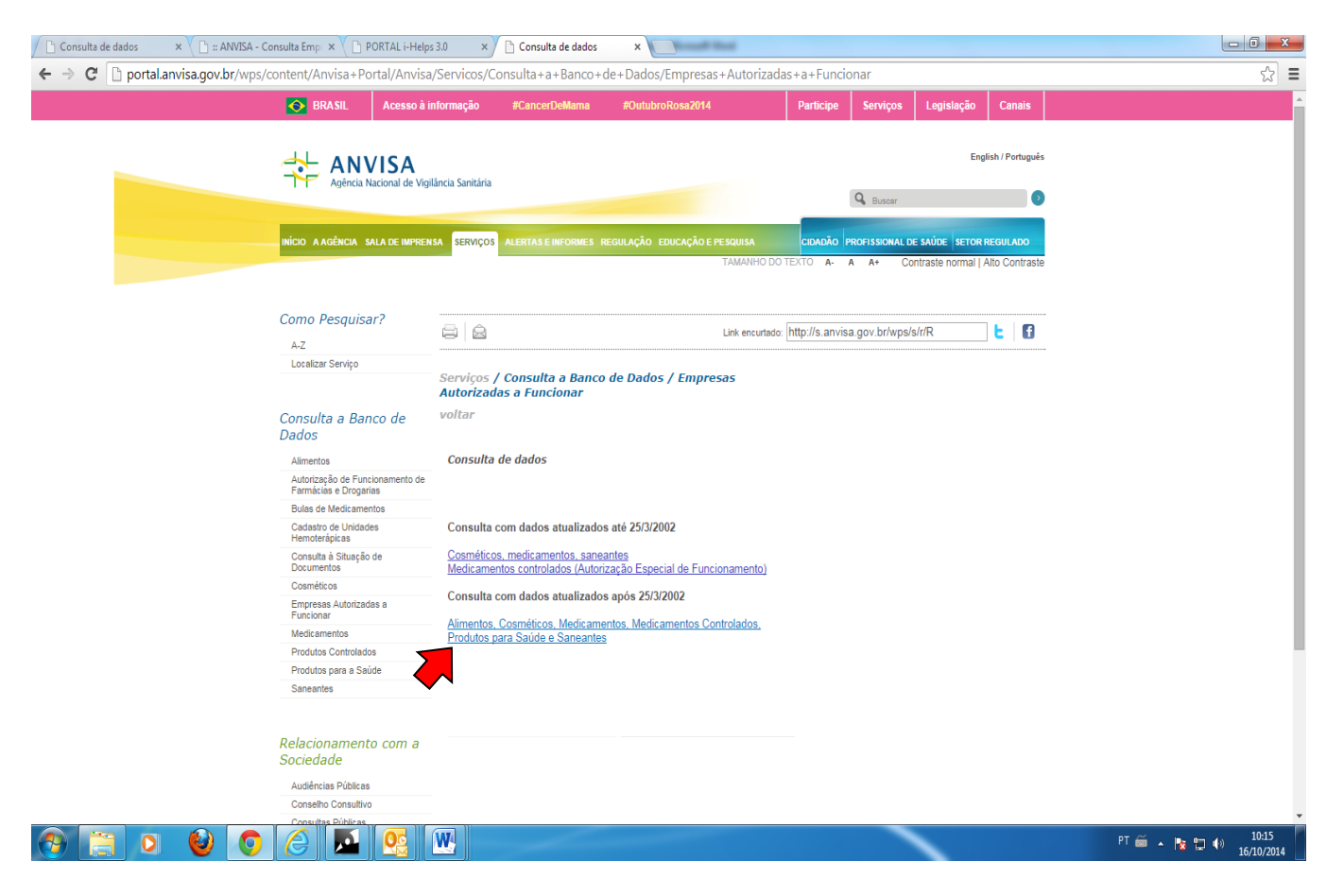

4. Escolher um parâmetro para consulta: CNPJ, Nome, etc. Selecionar conjuntamente a atividade

| 🕒 Consulta de da                                                                                                    | ados ×             | 🗅 :: ANVISA - Consulta Emp 🛛 🗙 🎦 PORTAL i-Helps 3.0 💦 🗙 🔨 Consult | a de dados 🛛 🗙 🕒 :: ANVISA - Consulta Empi 🗙 |  | 0 <b>X</b> |
|----------------------------------------------------------------------------------------------------|--------------------|-------------------------------------------------------------------|----------------------------------------------|--|------------|
| ← → C b www7.anvisa.gov.br/datavisa/Consulta_Autorizacao_internet.asp                                                           |                    |                                                                   |                                              |  |            |
| 🔝 Ministèrio da Saúde                                                                                                    |                    |                                                                   |                                              |  |            |
| Agência Nacio                                                                                                    | onal               |                                                                   |                                              |  |            |
| www.amisa.gov.br                                                                                                    |                    |                                                                   |                                              |  |            |
|                                                                                                    | Instructor         | ki Alliso Ultuga Sulliyos Alcas oc Alcasoo Cogletação 📋 Cidadão I | e Saúde Regulado                             |  |            |
|                                                                                                    |                    | Consultar Autorização de Funcionamento                            |                                              |  |            |
|                                                                                                    |                    | Informe um ou mais dados abaixo.                                  |                                              |  |            |
| -                                                                                                    |                    | Critérios para Consulta                                           |                                              |  |            |
|                                                                                                    | Nome da Empresa:   |                                                                   |                                              |  |            |
| <u>'</u>                                                                                                    | CNPJ:              |                                                                   |                                              |  |            |
| 4                                                                                                    | Atividade:         | L Selecione a Atividade J                                         |                                              |  |            |
|                                                                                                    | Nº da Autorização: |                                                                   |                                              |  |            |
|                                                                                                    | 1003.              | [Salaring o Estado] V Cidada:                                     |                                              |  |            |
| 1                                                                                                    | UF:                |                                                                   |                                              |  |            |
| 4                                                                                                    | Área de Produto:   | Selecione a Area                                                  |                                              |  |            |
| :                                                                                                    | Situação:          | Selecione Situação 🔻                                              |                                              |  |            |
|                                                                                                    |                    |                                                                   |                                              |  |            |
|                                                                                                    | 1000               |                                                                   |                                              |  |            |
|                                                                                                    | DIGITE O TEX       | ОТ                                                                |                                              |  |            |
|                                                                                                    |                    | CONSULTAR                                                         |                                              |  |            |
|                                                                                                    |                    |                                                                   |                                              |  |            |
| SLA, Trecho S, Area Especial 57, Bloco B, Terros Bradila - OF - CEP: 71205-050 - Central de Atendimento Anvia - 0800 - 642 9782 |                    |                                                                   |                                              |  |            |
|                                                                                                    |                    | Convright @ ANVISA Todos os direitos resen                        | ados                                         |  |            |
|                                                                                                    |                    |                                                                   |                                              |  |            |
|                                                                                                    |                    |                                                                   |                                              |  |            |
|                                                                                                    |                    |                                                                   |                                              |  |            |

PT 🚎 🔺 🍡 🐑 🌗 10:22 16/10/2014

🚱 🚍 🧕 🥥 📀 🖉 🖳